## 列印「跨域自主學習認證統計表」資料之操作方式

※僅適用列印跨域自主學習認證統計表,「學期成績單正本」以及「學期成績名次證明書正本」請 至教務處註冊組申請。

一、進入本校電子學習履歷系統:<u>https://sys.ndhu.edu.tw/CTE/Ed\_StudP\_WebSite/Login.aspx</u>
 圖書資訊中心 / 資訊服務 / 校務系統 / 學生相關→電子學習履歷系統→輸入帳號密碼

| 國立東華大學<br>電子學習履歷<br>e-Portfolio                                                                                                    |                                                                                                    |
|----------------------------------------------------------------------------------------------------|----------------------------------------------------------------------------------------------------|
| 訊息(Message):                                                                                                    |                                                                                                    |
| <ul> <li>* 建議使用螢幕解析度 1024 X 768 以上。</li> <li>* 登入請用湯鼠點選鑰匙圖片。</li> <li>* 忘記密碼請按 這裡(forget password)。</li> <li>* 本系統同時做為學校進行學習與生涯輔導之用,<br/>故校內相關教師、輔導人員將可觀看同學所存之內容,<br/>學校也會盡到隱私與資訊保護的責任。</li> <li>* 業管單位:教學卓越中心,<br/>電話:03-8906594(校內分機:6594)。</li> </ul> | 帳號(E-Mail)<br>密碼(Password) ② gms.ndhu.edu.tw 》  ② gms.ndhu.edu.tw 》  》  》  》  》  》  》  》  》  》  》  》  》  》  》  》  》  》  》  》  》  》  》  》  》  》  》  》  》  》  》  》  》  》  》  》  》  》  》  》  》  》  》  》  》  》  》  》  》  》  》  》  》  》  》  》  》  》  》  》  》  》  》  》  》  》  》  》  》  》  》  》  》  》  》  》  》  》  》  》  》  》  》  》  》  》  》  》  》  》  》  》  》  》  》  》  》  》  》  》  》  》  》  》  》  》  》  》  》  》  》  》  》  》  》  》  》  》  》  》  》  》  》  》  》  》  》  》  》  》  》  》  》  》  》  》  》  》  》  》  》  》  》  》  》  》  》  》  》  》  》  》  》  》  》  》  》  》  》  》  》  》  》  》  》  》  》  》  》  》  》  》  》  》  》  》  》  》  》  》  》  》  》  》  》  》  》  》  》  》  》  》  》  》  》  》 |

二、電子學習履歷系統→跨領域自主學習認證統計→列印。

|                                                                                                    | く<br>愛歴<br>Profile                                                                                                    | 學習與成長<br>Learning | 社團與工讀<br>Club & Work Print                                                                                                    | 表<br>Logout                                                                                                  |   |
|----------------------------------------------------------------------------------------------------|----------------------------------------------------------------------------------------------------|-------------------|----------------------------------------------------------------------------------------------------|----------------------------------------------------------------------------------------------------|---|
| <ul> <li>基本資料(Basic Profile)</li> <li>其他資料(Other Profile)</li> <li>「總查納(Courte Score)</li> <li>跨域自主學習認證統計<br/>(Cross-domain Activity<br/>Report)</li> <li>學证證書 &amp; 由学((水學))證明<br/>書(Certification Data)</li> </ul>                        |                                                                                                    | 2   — 49%         |                                                                                                    |                                                                                                    | Â |
| <ul> <li>&gt; UCAN<br/>就業職能量表</li> <li>&gt; 個人化學習地圖<br/>(Learning Map)</li> <li>&gt; 人力銀行(Human Resource<br/>Agency)</li> <li>&gt; 重要資訊(Important Info)</li> <li>&gt; 家長授權設定<br/>(Parent Authority)</li> <li>&gt; 健康檢查報告(Medical</li> </ul> | I         I         I         I         I         I         I         I         I         I         I         I         I         I         I         I         I         I         I         I         I         I         I         I         II         III         IIIIIIIIIIIIIIIIIIIIIIIIIIIIIIIIIIII | 5 <i>t.</i> 2k    | 100年年末項生人等活動<br>酸量活力、健康和医院職<br>服務委員 認證時代小計<br>(100年末月月1日)<br>服務委員 2010年1月1日<br>1010年末月月1日<br>1010年末月月1日<br>1011年1月1日<br>1011年1月11日<br>1011年1月11日<br>1011年1月11日<br>1011年1月11日<br>1011年11111<br>10111111111111111111111111 | 1.3.         2019/10/14         12.001/06           10.0.         2022/12/13         14.17/24           34.5 |   |